利用者向け

# 電話帳配布 利用者マニュアル (v1.12)

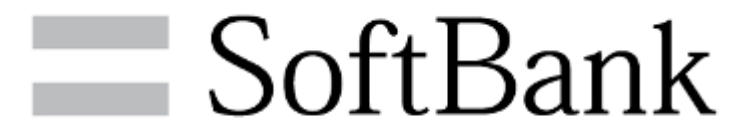

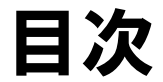

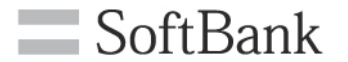

■サービス概要 ■機能概要 ■ご利用の流れ ■事前準備 アプリダウンロード方法 利用同意 ■操作方法 電話帳ファイル読み込み 読み込み時の注意点 読み込みキャンセル 履歴確認 アプリ情報 利用マニュアル ■注意点 **FAQ** 

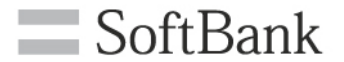

# サービス概要

サービス概要

ご注意

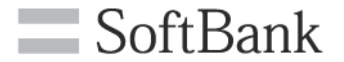

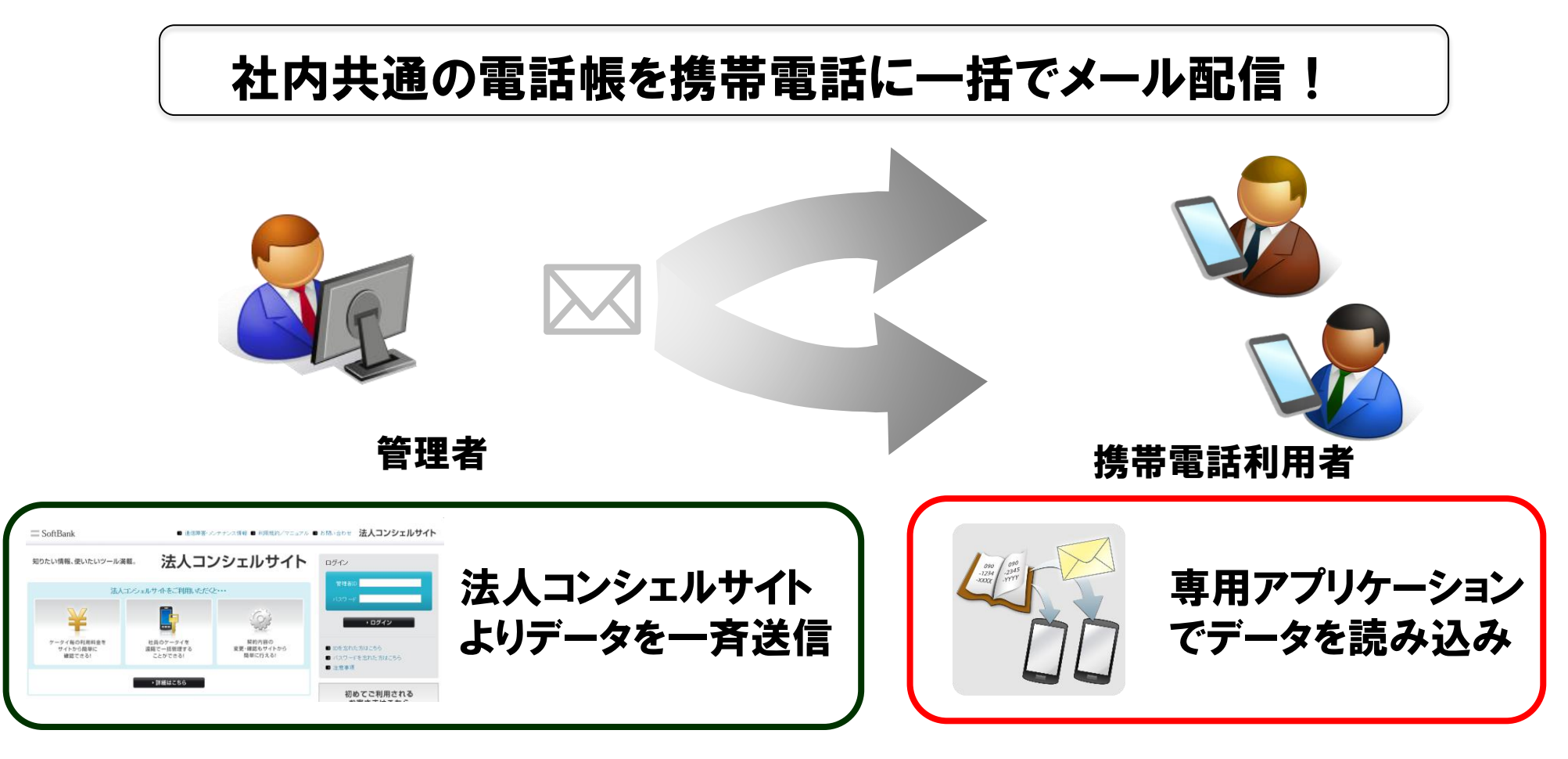

#### 本マニュアルでは、専用アプリケーションの利用方法についてご説明します。

・本マニュアルに掲載している画面はイメージです。実際の画面は機種により異なる場合があります。

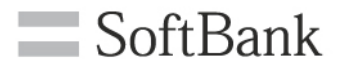

# 機能概要

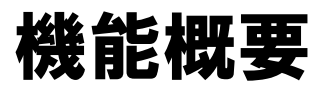

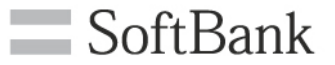

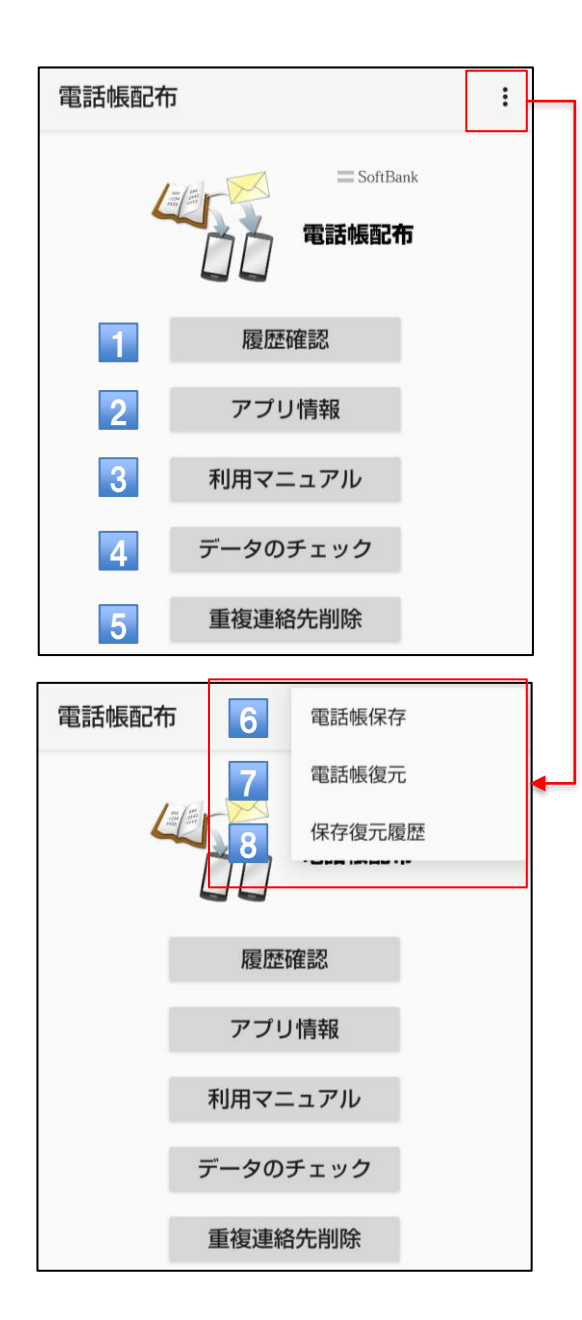

- 電話帳データの取り込み結果を確認できます。
- 2 ソフトウェアバージョン、利用規約、ソフトウェア 使用許諾契約が確認できます。
- 3 アプリの利用方法を確認できます。
- 4 コピーされた電話帳配布データがないかチェック
   し、削除します
- 5 共有電話帳のアカウントに登録されている連絡 先と重複しているデータを削除します
- 6 携帯電話に書き込まれた電話帳配布データを バックアップします。
- バックアップした電話帳配布データを携帯電話 にリストアします。
- 8 バックアップ・リストアの操作履歴です。
- ※右上メニュー(6~8)は電話帳に本体アカウントの無い、 一部の機種でのみ出現します

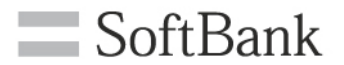

# ご利用の流れ

### ご利用の流れ

#### **SoftBank**

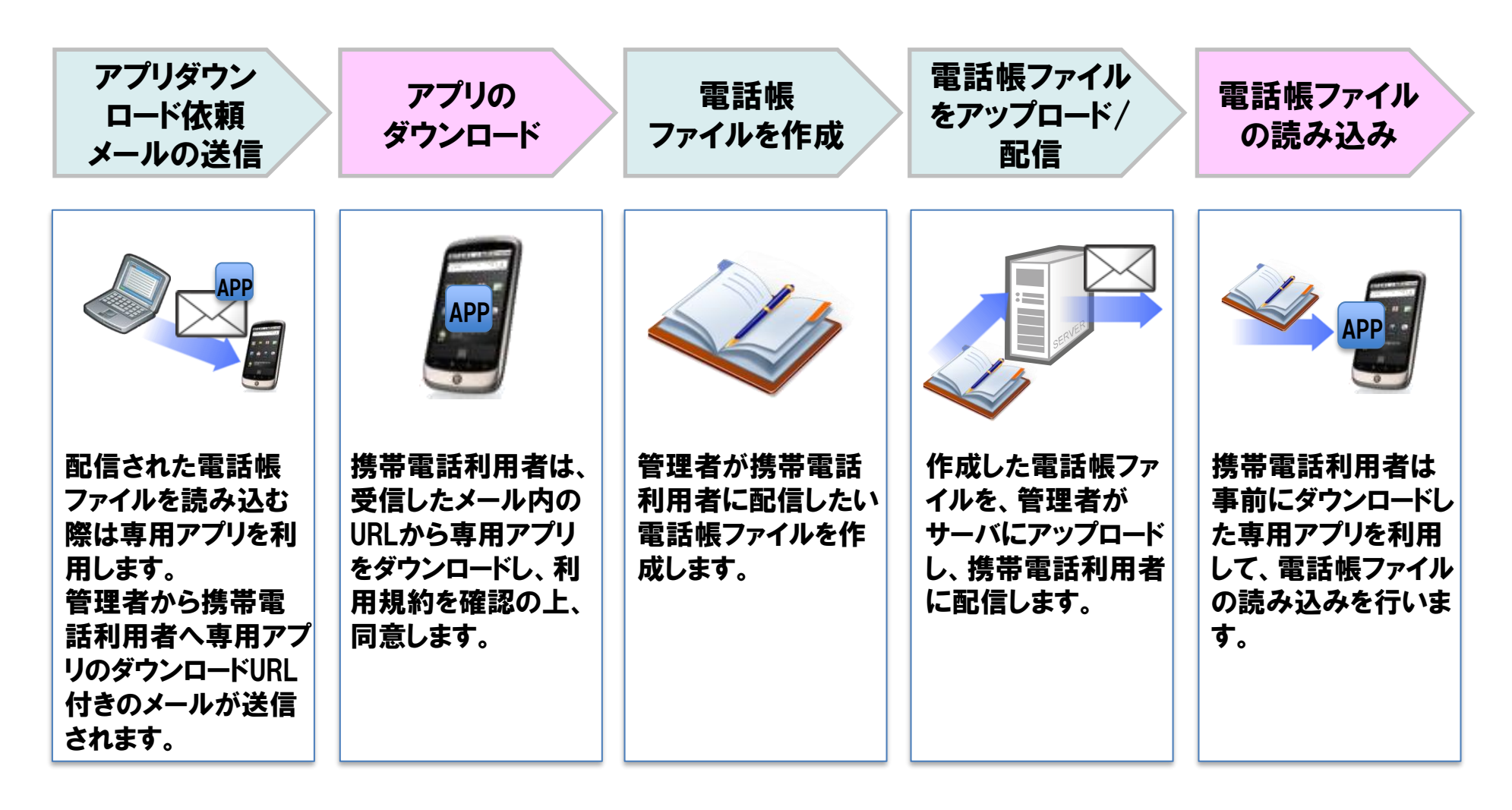

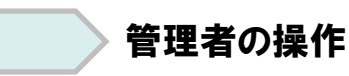

携帯電話利用者の操作

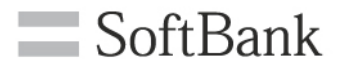

# 事前準備

### アプリダウンロード方法

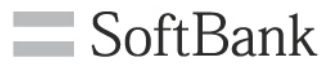

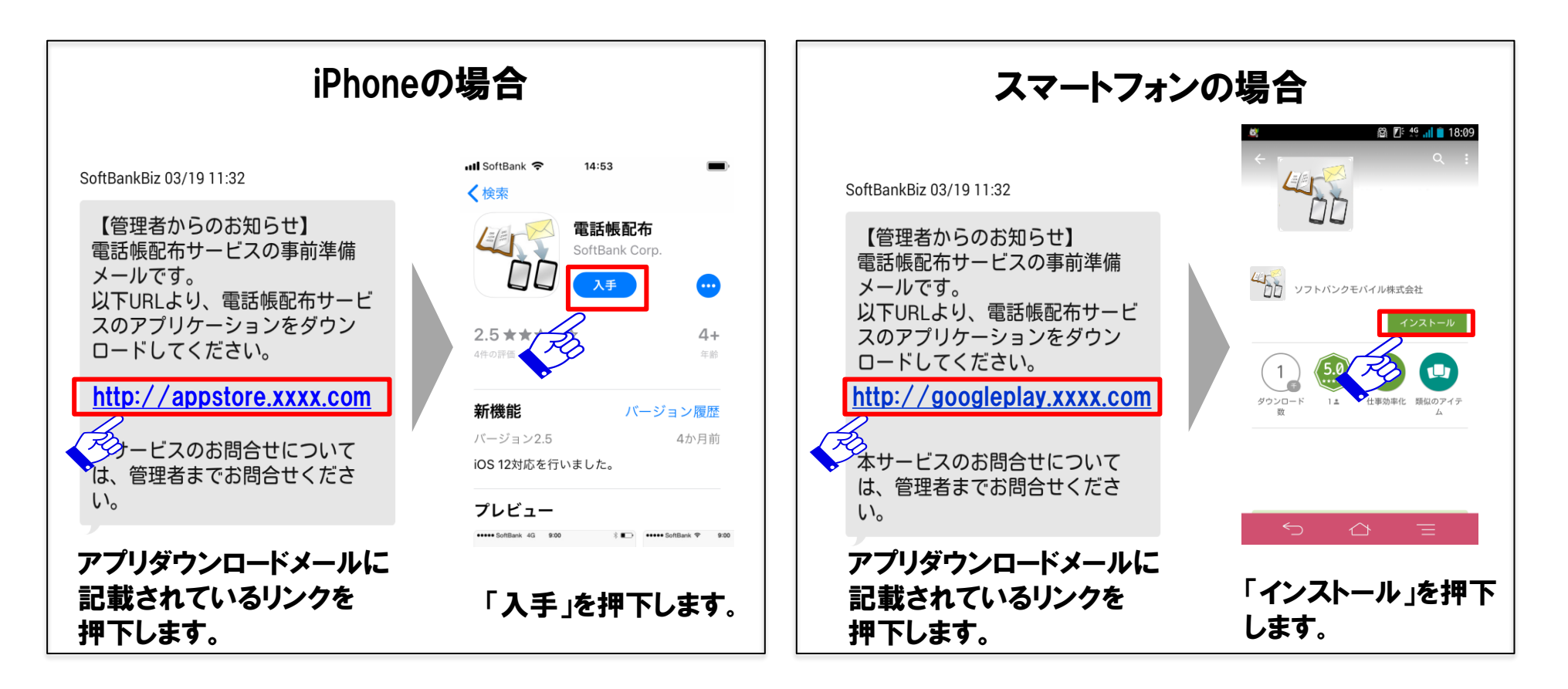

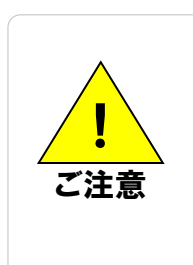

・電話帳配布の対応機種は弊社ホームページからご確認ください。 <u>https://www.softbank.jp/biz/mobile/service\_solution/service/smartphone/haifu/</u>
・App Store/ Google Play™ からの直接インストールも可能です。
・App Storeを使用する場合はApple IDが必要となります。
・Google Play™ を使用する場合はGoogle™ アカウントが必要となります。
・アプリがプリインストールされている場合、アプリのダウンロードは不要です。

## 利用同意

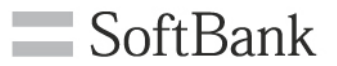

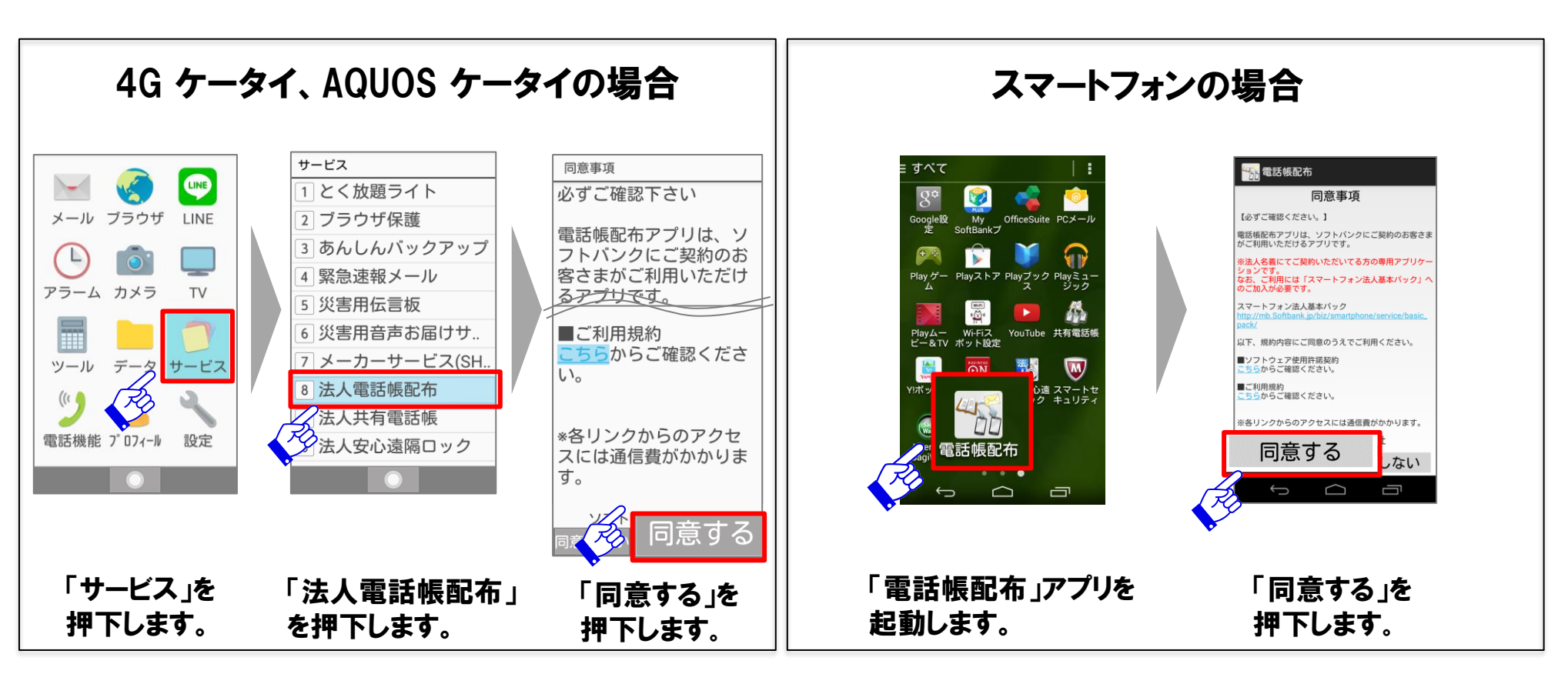

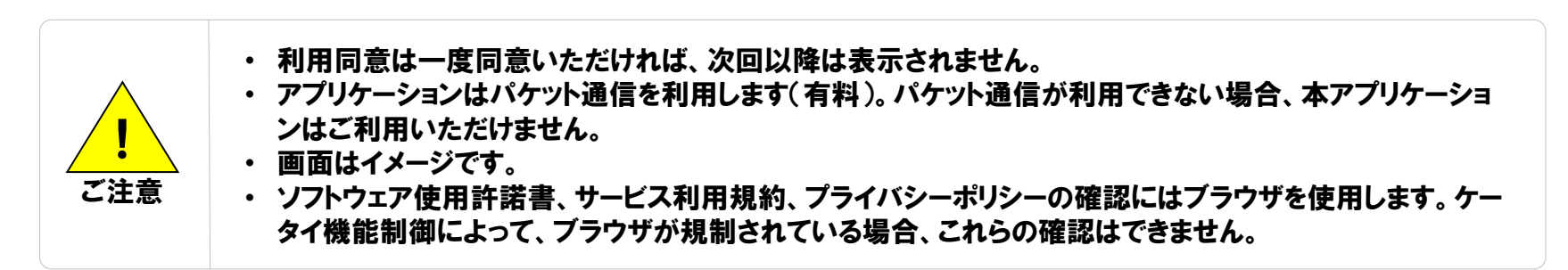

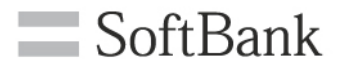

# 操作方法

# 電話帳ファイル読み込み(iPhone)①

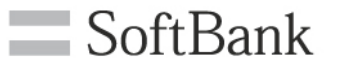

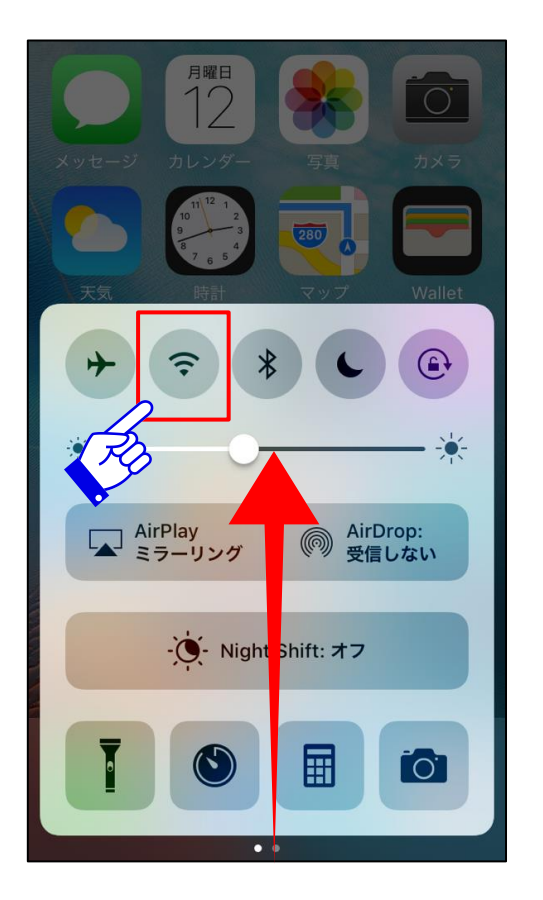

Wi-Fiがオンの場合、画面下よりコ ントロールセンターを引き出し、Wi-Fiをオフにします。 ※画面右上から引き下げることでコント ロールセンターが表示される機種もありま す

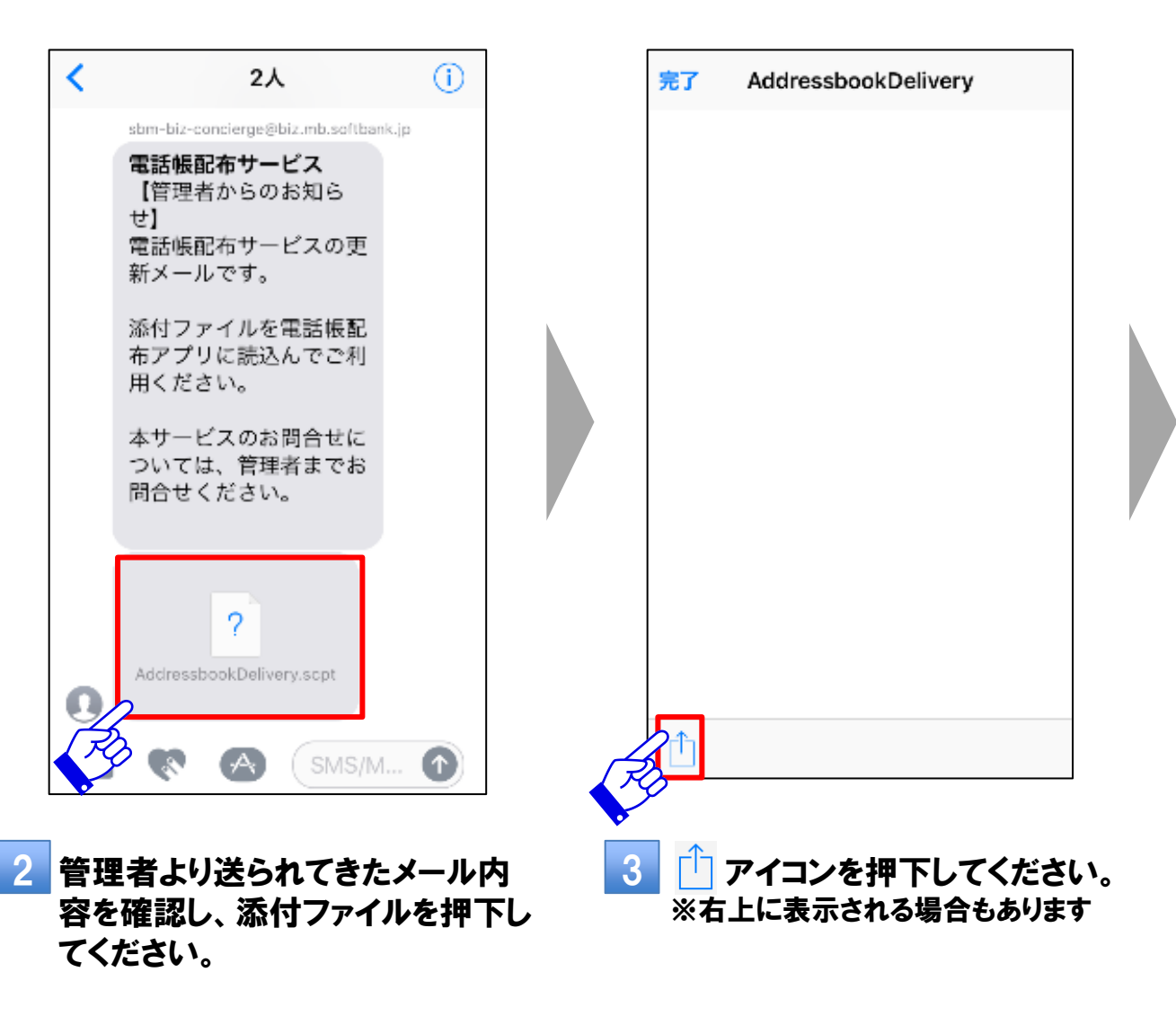

12

## 電話帳ファイル読み込み(iPhone) 2

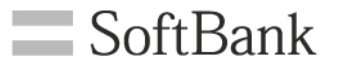

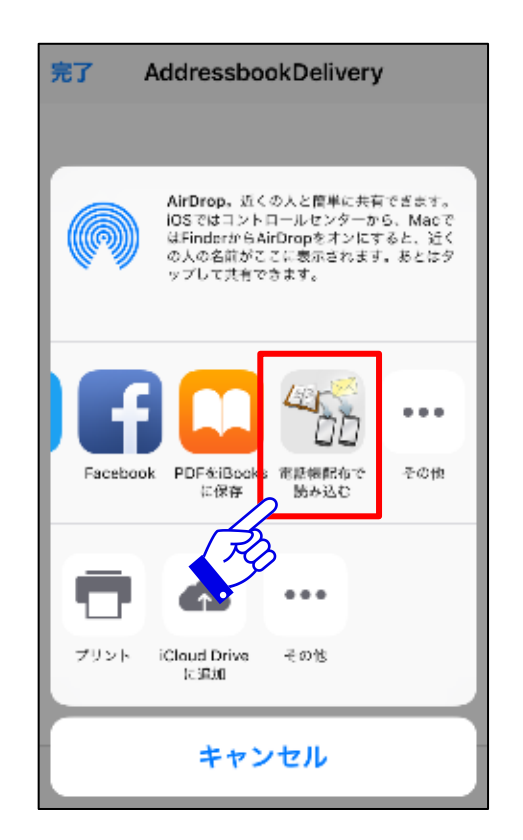

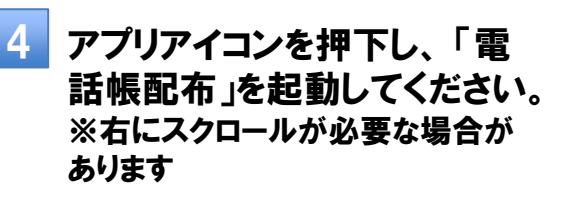

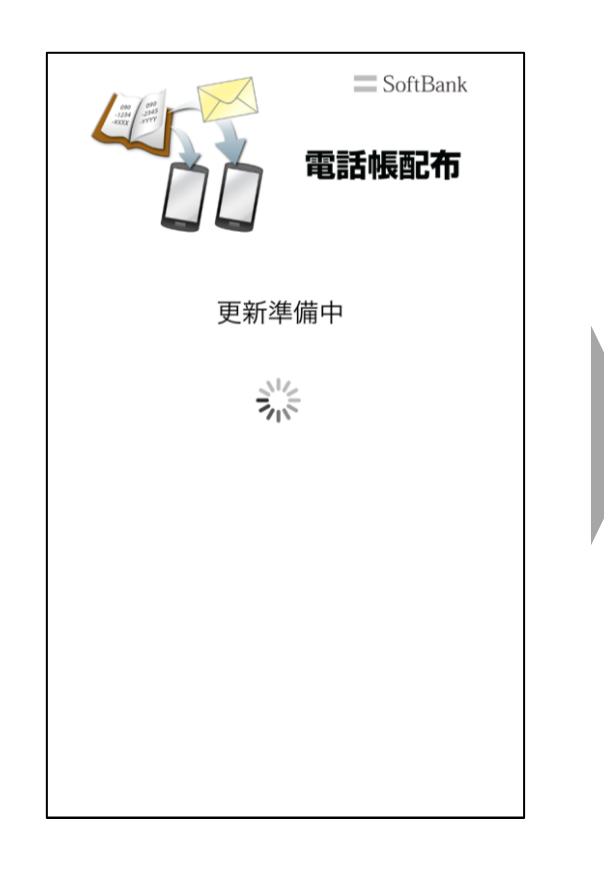

5 アプリが起動してファイルチェッ クが実行されます。 ※Wi-Fiがオンの場合、エラーになり ます。コントロールセンターを開いて Wi-Fiをオフにしてください。

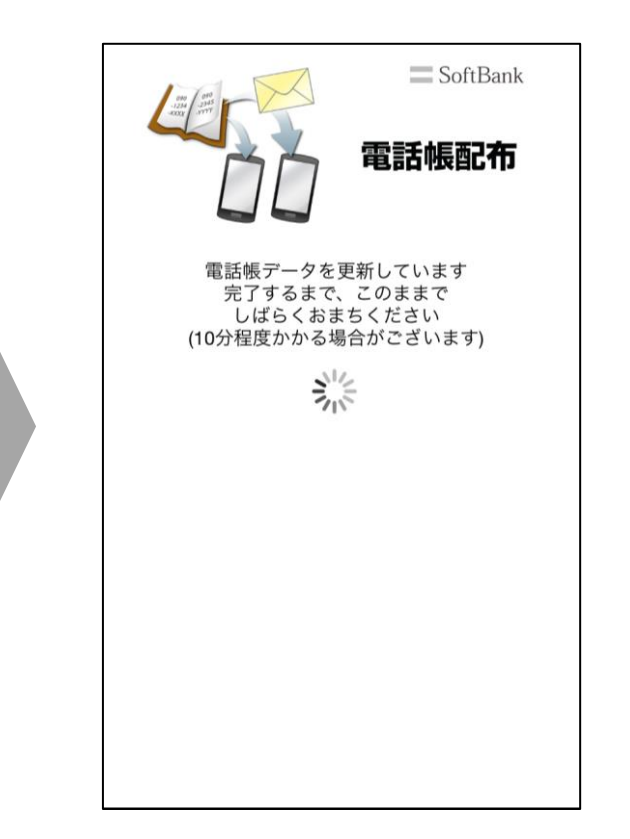

6 ご利用端末へファイル読み込み が実行されます。完了するまで、 このままでしばらくお待ちくださ い。 ※端末起動直後は、通常時より時間

を要する場合があります

## 電話帳ファイル読み込み(iPhone)③

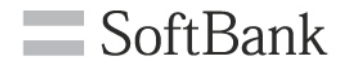

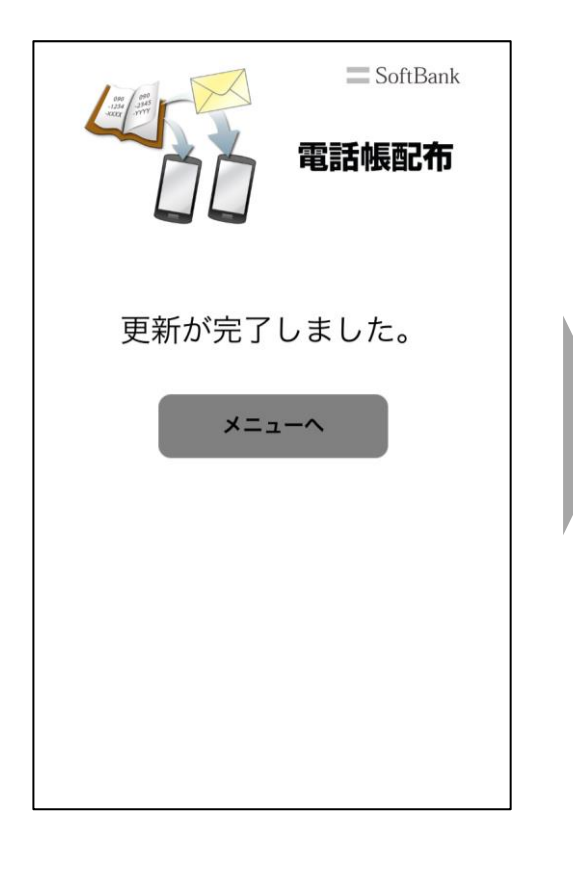

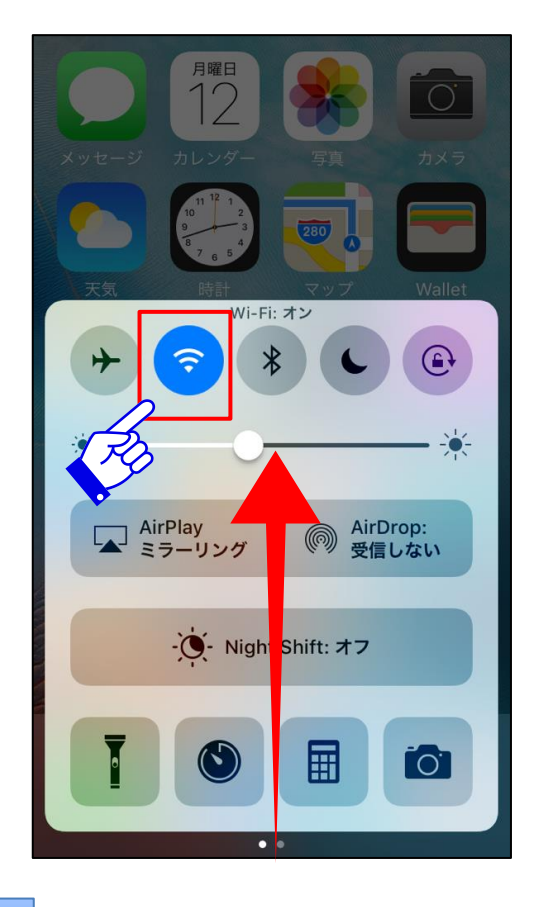

この画面になれば完了です。

8 Wi-Fiをオフにしていた場合、画面下よりコントロールセンターを引き出し、Wi-Fiをオンにします。 ※画面右上から引き下げることでコントロールセンターが表示される機種もあります

# 電話帳ファイル読み込み(スマートフォン)①

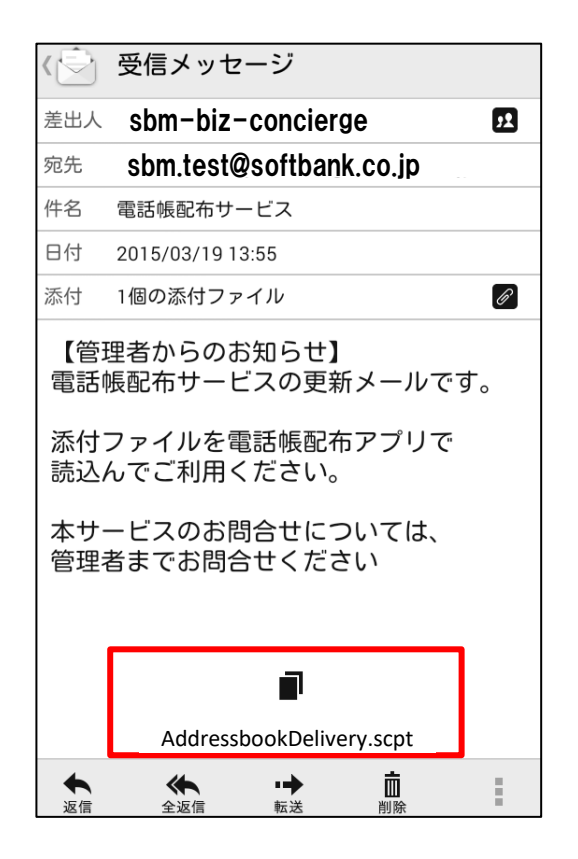

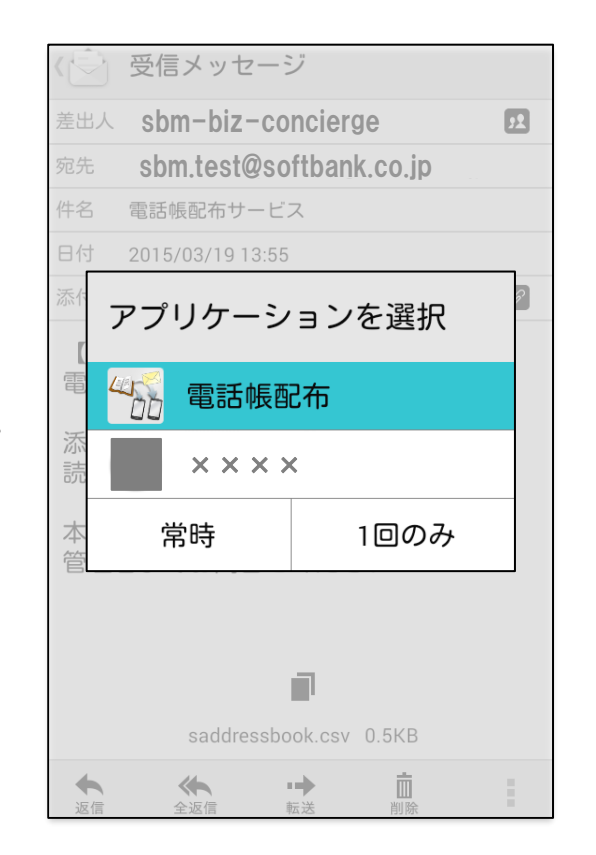

管理者より送られてきたメール内 容を確認し、添付ファイルを押下し てください。 ※上記は「ソフトバンクメール」の画面で す。「プラスメッセージ」でも問題ありませ ん。 2 「電話帳配布」を押下してください。 ※プラスメッセージの場合、たくさんの 候補が表示されます。ご注意ください。

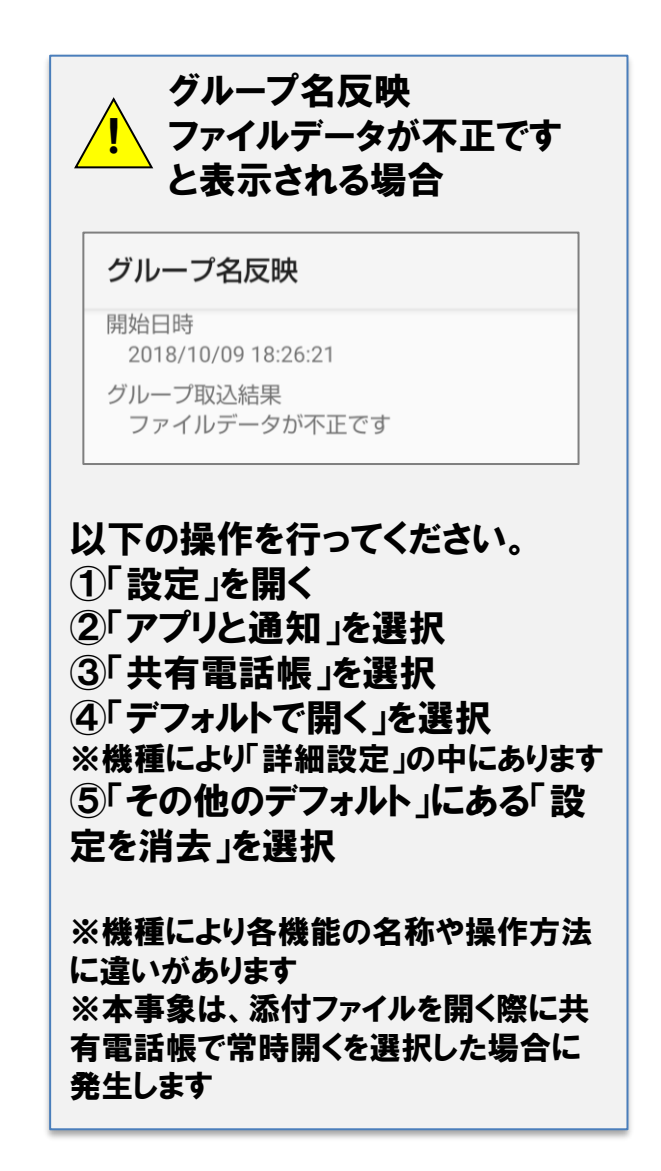

電話帳ファイル読み込み(スマートフォン)②

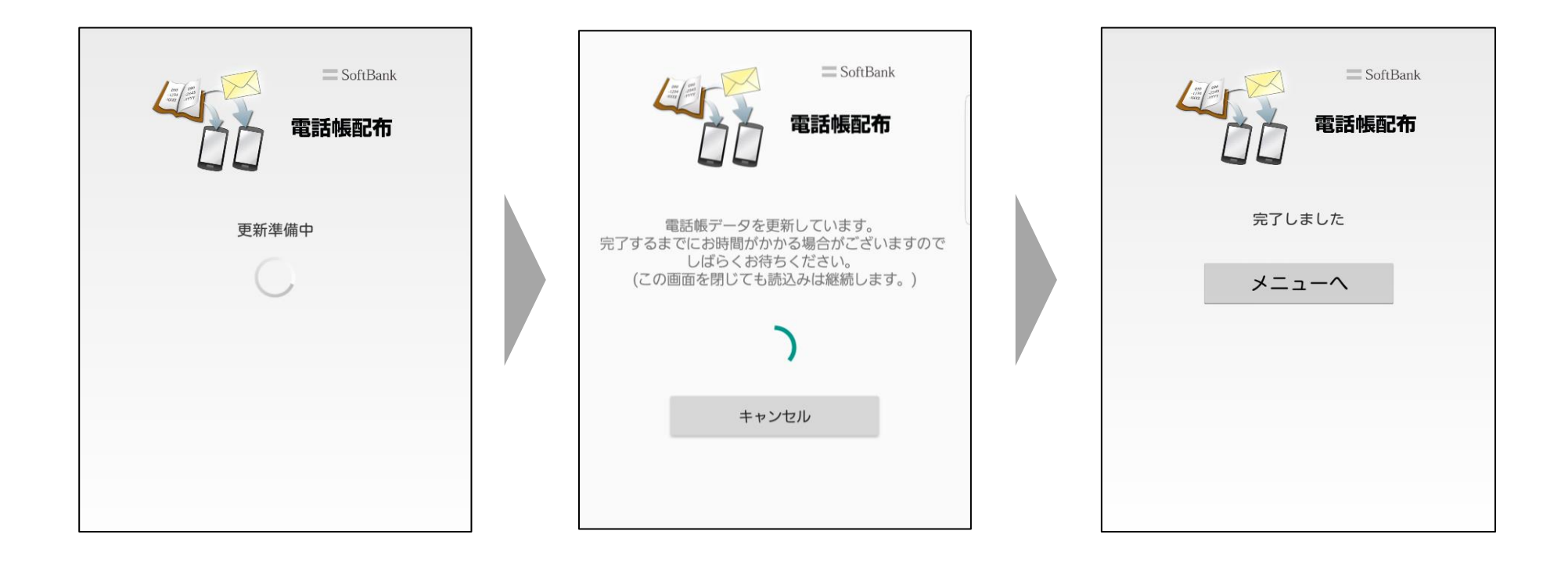

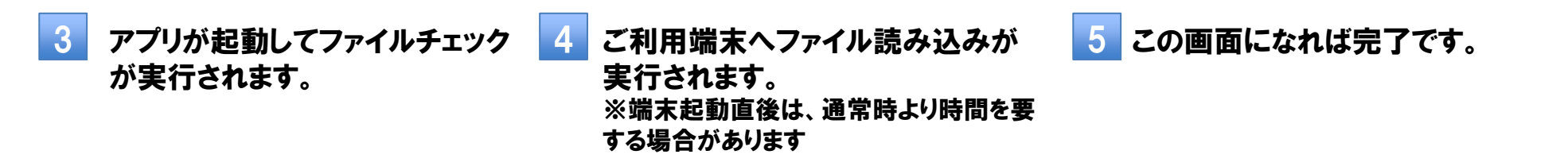

16

# 電話帳ファイル読み込み(4G ケータイ、AQUOS ケータイ)①

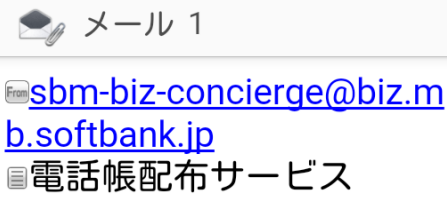

Section 2015/10/06 15:38:46

【管理者からのお知らせ】 電話帳配布サービスの更新 メールです。 添付ファイルを電話帳配布 アプリに読込んでご利用く ださい。 本サービスのお問合せにつ いては、管理者までお問合 せください。

SAddressbookDelivery.scpt
メニュー ○ 返信

管理者より送られてきたメール内 容を確認し、添付ファイルを押下し てください。

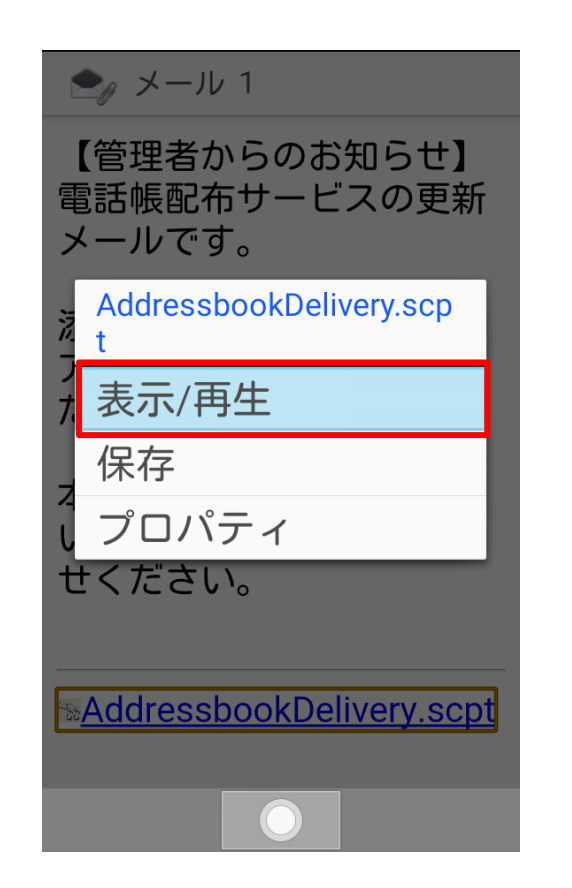

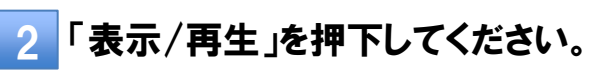

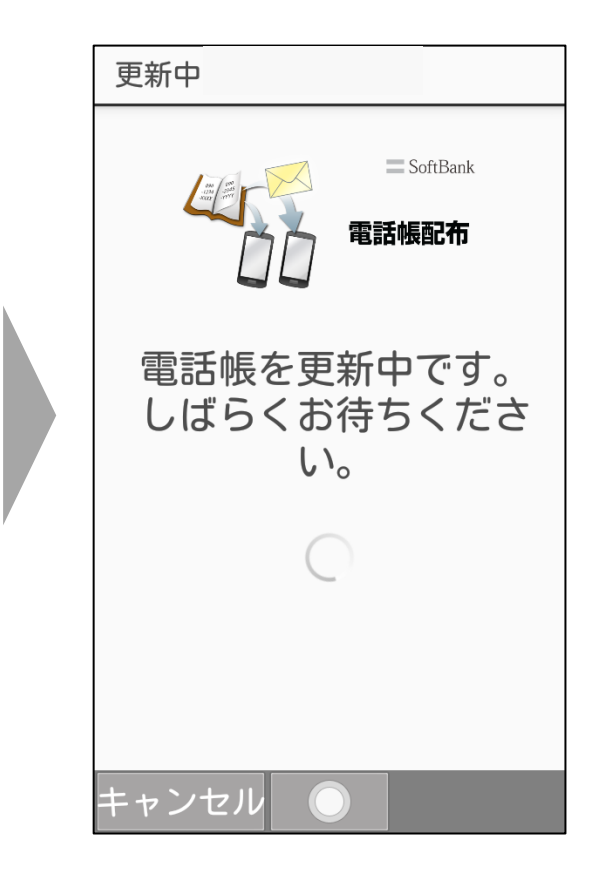

3 アプリケーションが起動してファイ ルチェックが実行されます。ファイ ルチェック完了後、ご利用端末へ ファイル読み込みが実行されます。 ※端末起動直後は、通常時より時間を 要する場合があります

# 電話帳ファイル読み込み(4G ケータイ、AQUOS ケータイ)2

| 更新完了                   |
|------------------------|
| こ<br>SoftBank<br>電話帳配布 |
| 更新が完了しました。             |
|                        |
|                        |
|                        |
|                        |
| OK                     |
| OK                     |

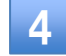

この画面になれば完了です。

読み込みキャンセル(スマートフォン・4G ケータイ・AQUOS ケータイ)

#### スマートフォン、4G ケータイ、AQUOS ケータイをご利用の場合は、読み込みのキャンセルが可能です。

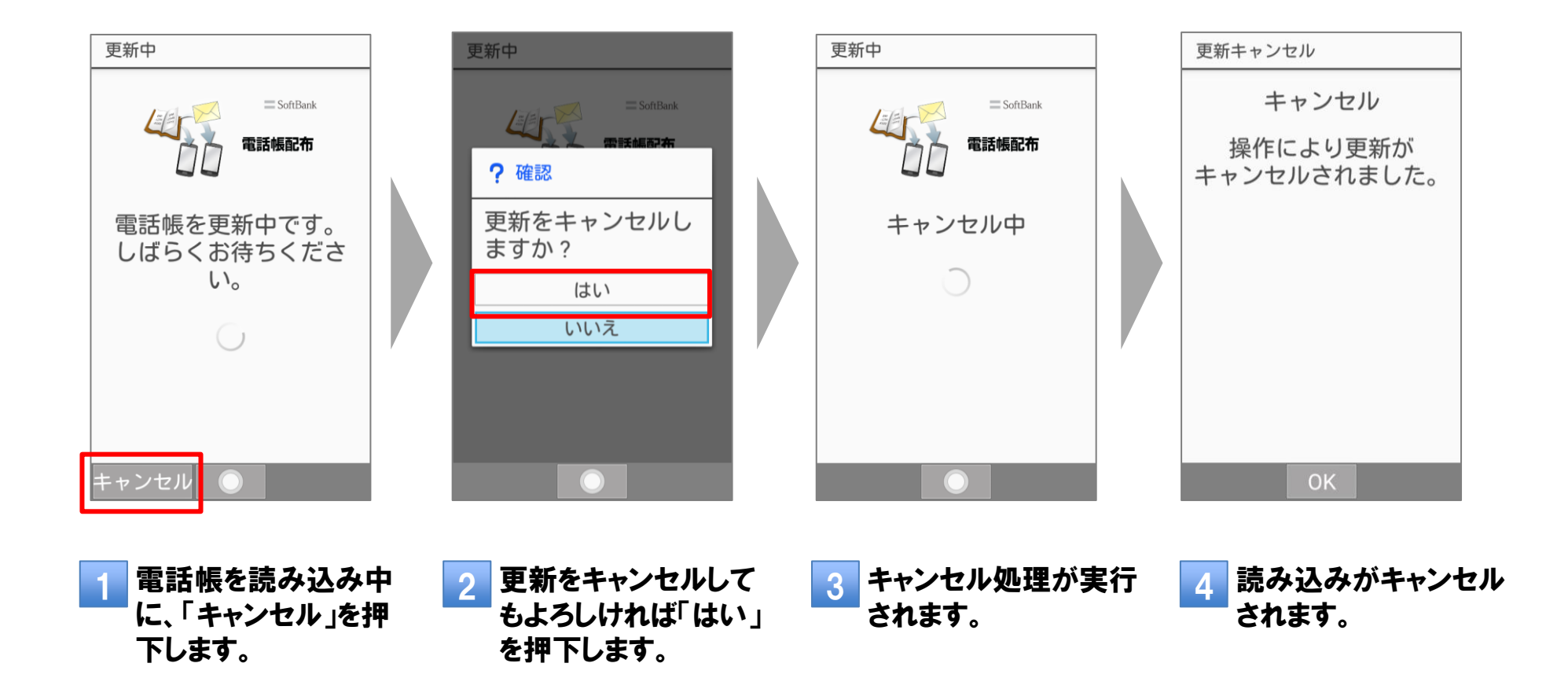

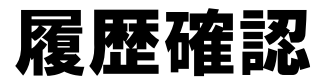

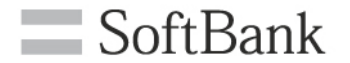

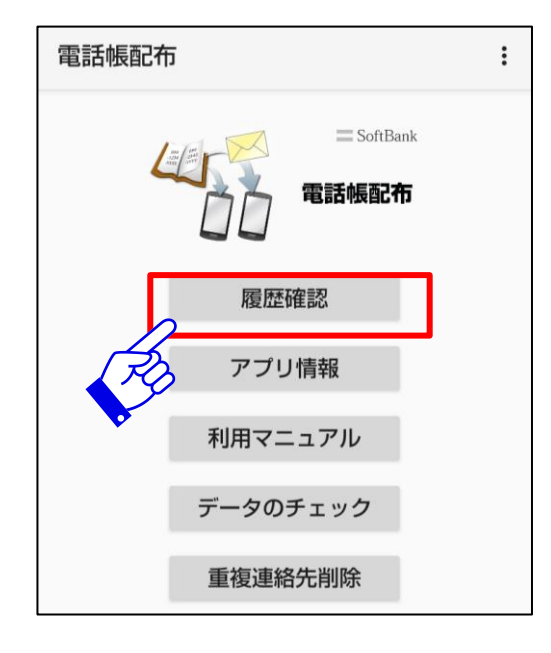

| 電話帳配布                                                     |  |  |  |  |
|-----------------------------------------------------------|--|--|--|--|
| 履歴                                                        |  |  |  |  |
| 開始 2019/04/15 16:16:12<br>上書き更新<br>完了 2019/04/15 16:16:13 |  |  |  |  |
| 開始 2019/04/15 16:16:08<br>上書き更新<br>完了 2019/04/15 16:16:08 |  |  |  |  |
| 開始 2019/04/15 16:16:03<br>上書き更新<br>完了 2019/04/15 16:16:03 |  |  |  |  |
| 開始 2019/04/15 16:15:58<br>上書き更新<br>完了 2019/04/15 16:15:58 |  |  |  |  |
| 開始 2019/04/15 16:15:52<br>上書き更新<br>完了 2019/04/15 16:15:53 |  |  |  |  |
| 開始 2019/04/15 16:15:46<br>上書き更新<br>完了 2019/04/15 16:15:46 |  |  |  |  |
| 開始 2019/04/15 16:15:30<br>上書き更新<br>完了 2019/04/15 16:15:30 |  |  |  |  |

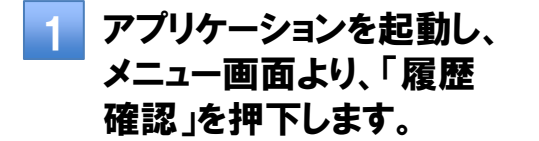

2 履歴確認では開始日時 /完了日時、操作内容、 操作結果をご確認いた だけます。 確認できる件数は最大 10件です。

## アプリ情報

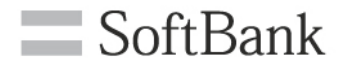

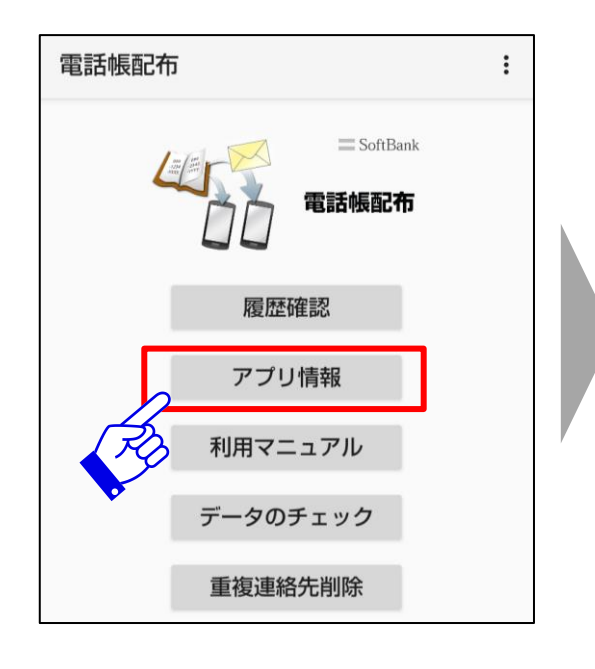

| 電話帳配布                                                                         |
|-------------------------------------------------------------------------------|
| アプリ情報                                                                         |
| アプリケーション<br>電話帳配布                                                             |
| ソフトウェアバージョン<br>3.0                                                            |
| 提供元<br>SoftBank Corp.                                                         |
| ご注意<br>機能追加や変更、品質改善などを目的としたアプリケー<br>ションのアップデートは必ず実施頂き、常に最新のバー<br>ジョンでご使用ください。 |
| ソフトウェア使用許諾契約<br>本サービスのご利用をもって、同意したとみなします。<br><u>こちら</u> をご覧ください。              |
| ご利用規約<br><u>こちら</u> をご覧ください。                                                  |
| プライバシーポリシー<br><u>こちら</u> からご確認ください。                                           |

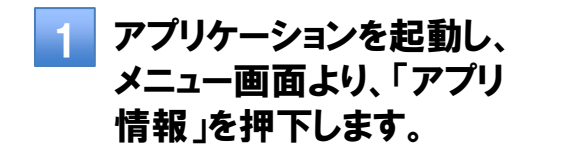

アプリ情報」より、ソフトウェアバージョン、利用規約などが確認できます。

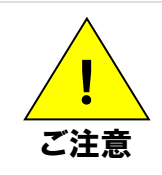

・ソフトウェア使用許諾書、サービス利用規約、プライバシーポリシー、OSSライセンス情報の確認にはブラウザを使用します。 MDMやケータイ機能制御によって、ブラウザが規制されている場合、これらの確認はできません。

利用マニュアル(1)ダウンロード(スマートフォン)

SoftBank

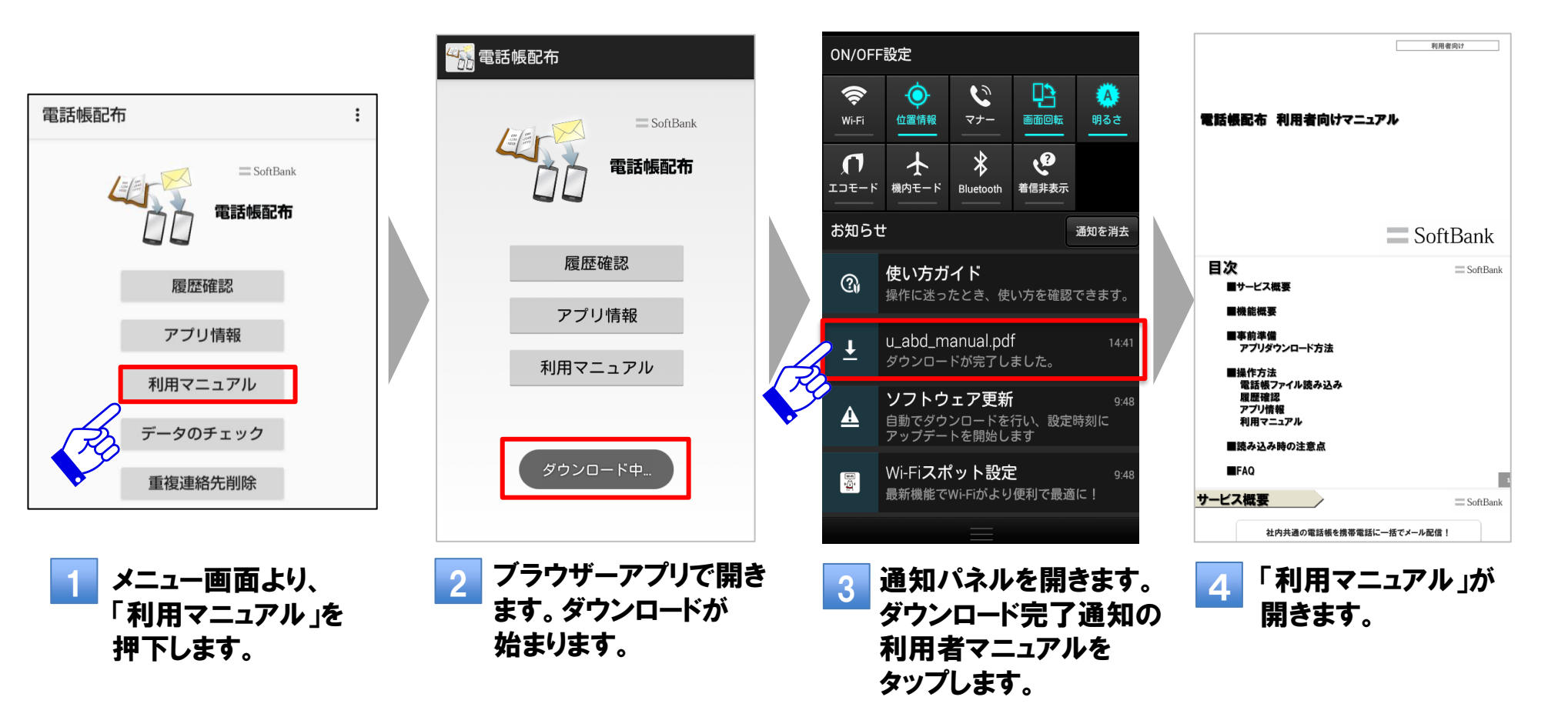

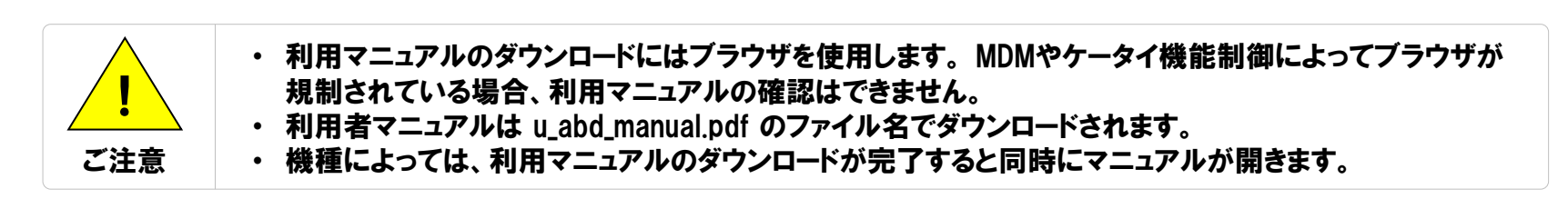

利用マニュアル②ダウンロード(4G ケータイ、AQUOS ケータイ)

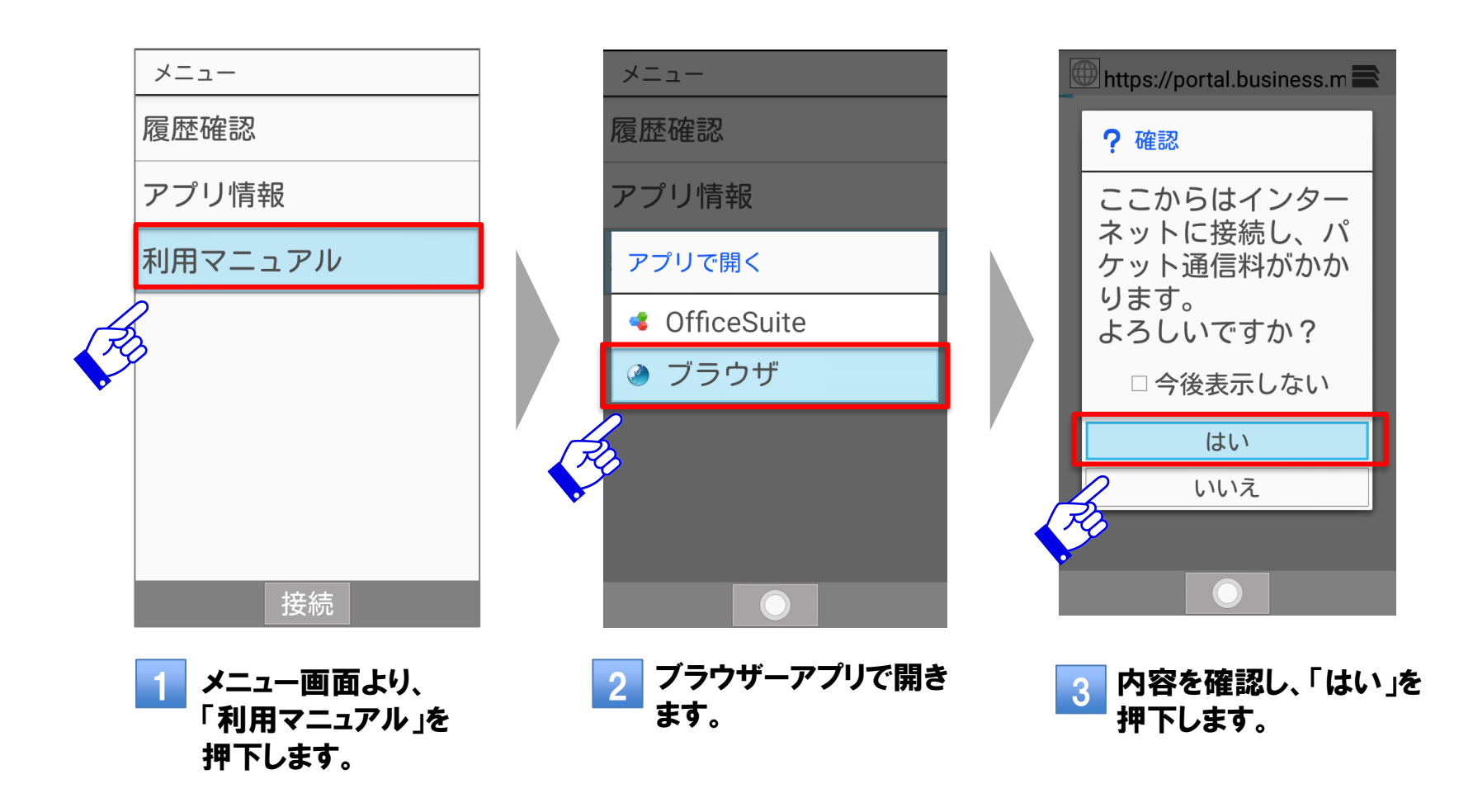

23

利用マニュアル③ダウンロード(4G ケータイ、AQUOS ケータイ)

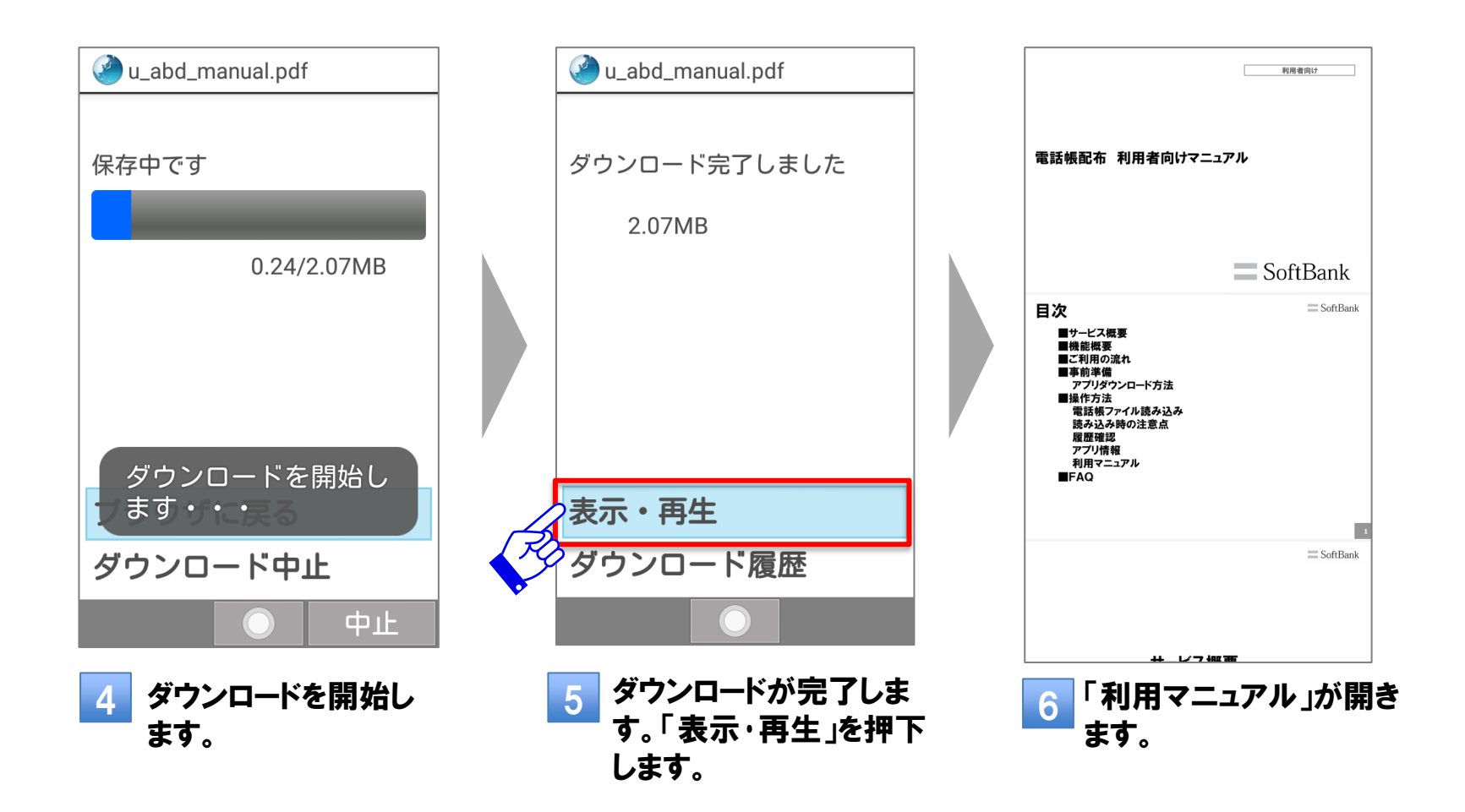

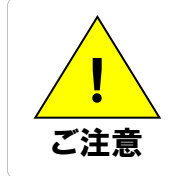

 利用マニュアルのダウンロードにはブラウザを使用します。MDMやケータイ機能制御によって ブラウザが規制されている場合、利用マニュアルの確認はできません。
 利用者マニュアルは u\_abd\_manual.pdf のファイル名でダウンロードされます。

データのチェック

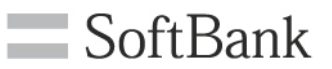

コピーされた電話帳データを削除する機能です。あんしんバックアップ等を利用した電話帳データの復元後、電話帳配 布データの重複が発生してお困りの場合、これにより改善する場合があります。

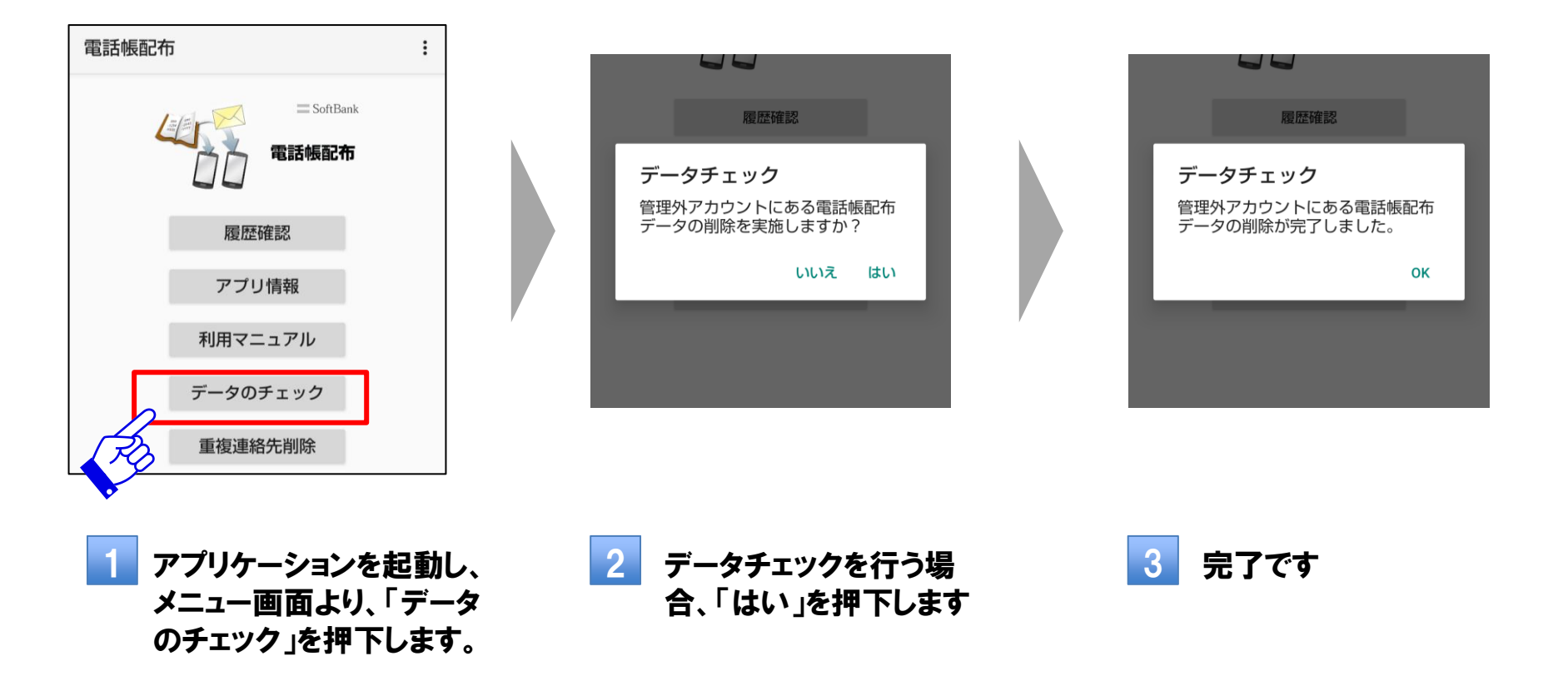

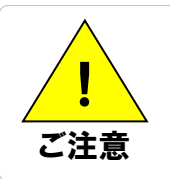

- メモ欄に「【電話帳配布サービス】」の記載がある電話帳データは電話帳配布データとみなされ、電話帳配布アカウント(または本体アカウント)以外のアカウントに保存された電話帳配布データはすべて削除されます。
   データのチェックによって削除された電話帳データを復元することはできません。
- ・ データのチェックによって削除された電話帳データを復元することはできません

重複連絡先削除

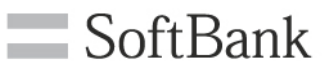

共有電話帳アカウントの連絡先データと電話帳配布アカウントの連絡先データを比較して、重複している場合、共有電 話帳アカウントの連絡先データを削除する機能です。共有電話帳との併用により、連絡先データの重複が発生してお 困りの場合、これにより改善する場合があります。

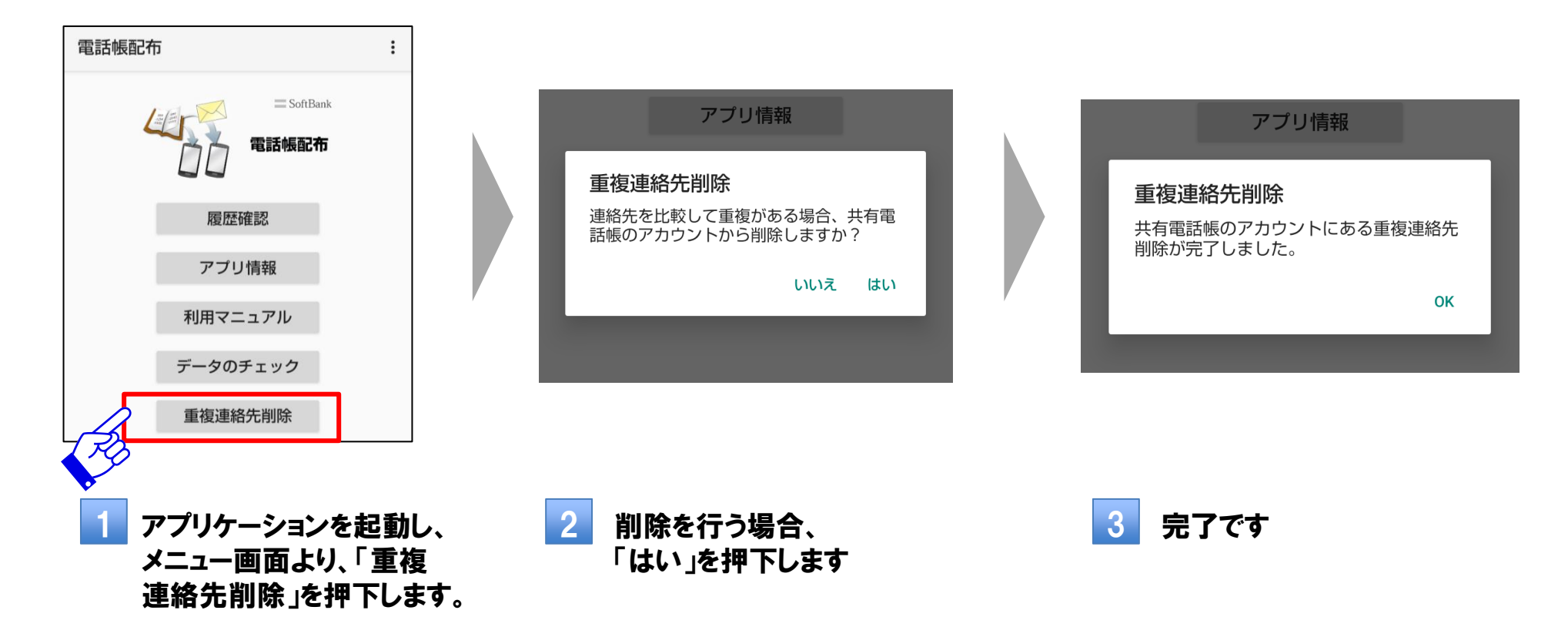

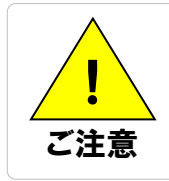

メモ欄に「【電話帳配布サービス】」の記載がある電話帳データは電話帳配布データとみなされ、共有電話帳アカウントに保存された電話帳配布データはすべて削除されます
 削除対象は連絡先データの全項目が一致したものとなります
 データのチェックによって削除された電話帳データを復元することはできません

### 電話帳保存

#### ※電話帳に本体アカウントの無い一部の機種専用の機能です。

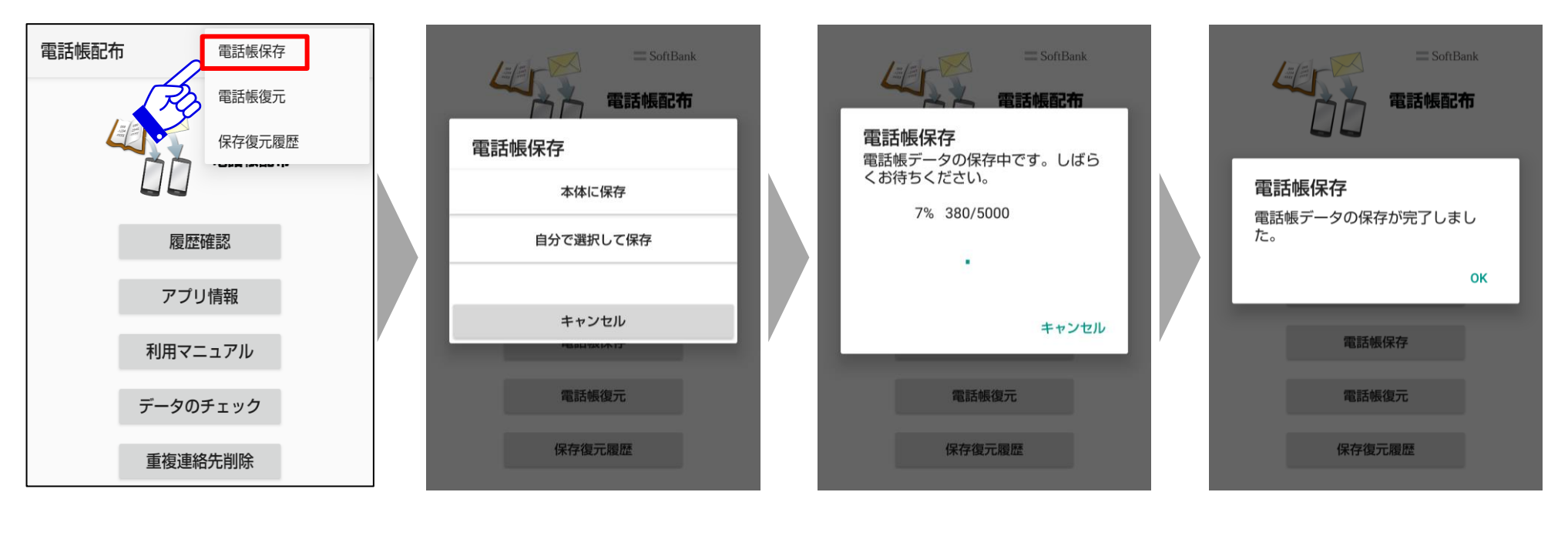

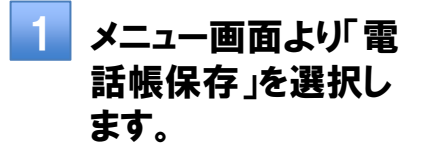

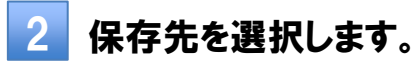

3 保存先を選択すると、 保存が始まります。

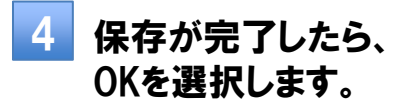

### 電話帳復元

#### ※電話帳に本体アカウントの無い一部の機種専用の機能です。

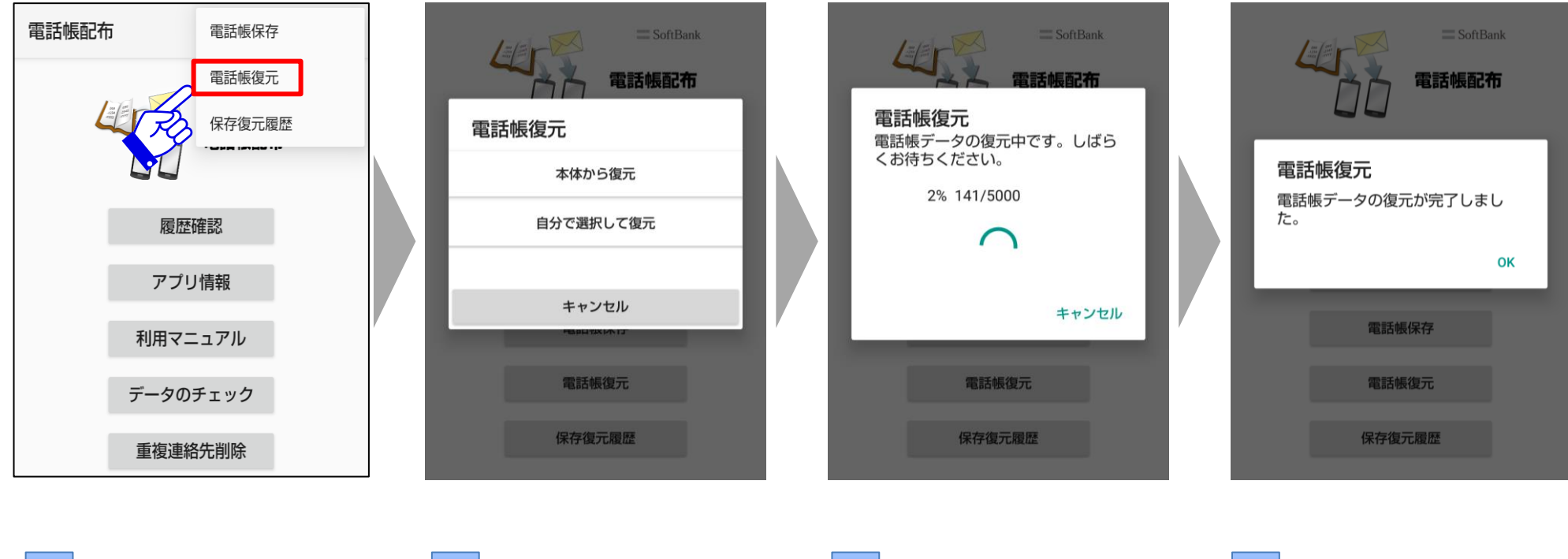

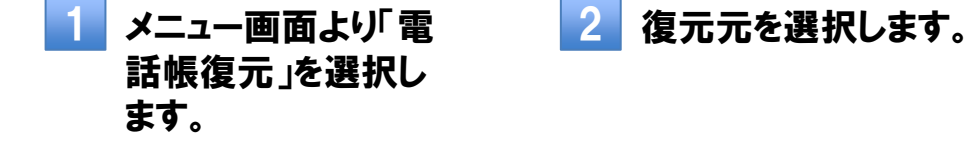

3 復元先を選択すると、 復元が始まります。

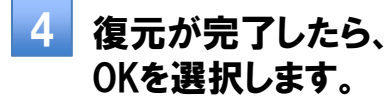

## 保存復元履歴

#### ※電話帳に本体アカウントの無い一部の機種専用の機能です。

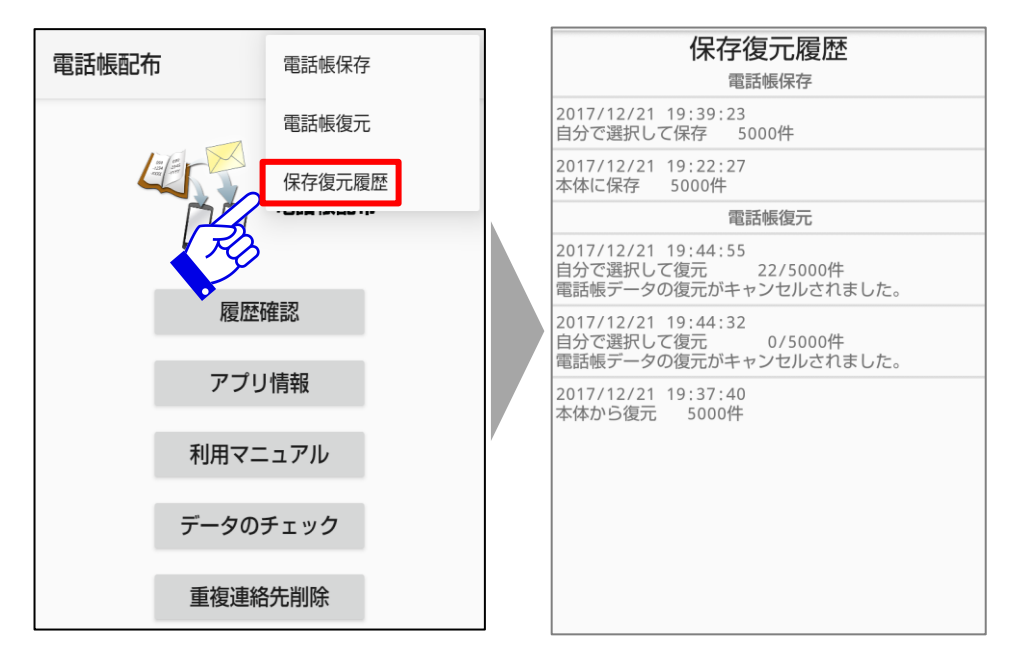

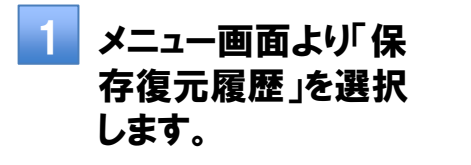

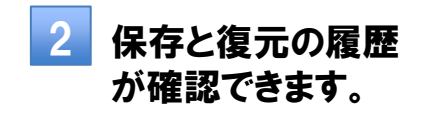

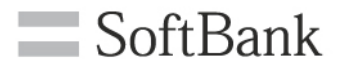

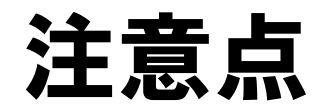

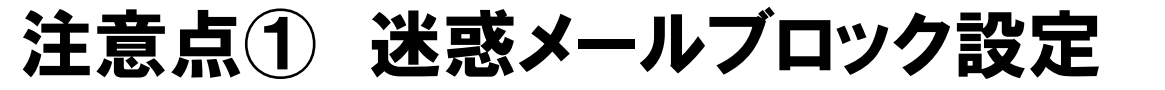

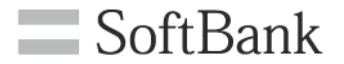

#### 下記「受信不可」の設定をしている場合 電話帳配布のメールが届きません

| 迷惑メールブロック設定  |         | 設定値                | 電話帳配布<br>メール受信 |
|--------------|---------|--------------------|----------------|
| 迷惑メールフィルター   |         | 強                  | 受信可            |
|              |         | 標準                 | 受信可            |
|              |         | 利用しない              | 受信可            |
| なりすましメール     |         | 受け取らない             | 受信可            |
|              |         | 受け取る               | 受信可            |
| ともだちメール安心設定  |         | 「ともだちメール」のみ受信する    | 受信不可           |
|              |         | 「ともだちメール」を優先受信する   | 受信可            |
|              |         | 設定しない              | 受信可            |
| URLリンク付きメール  |         | 受け取る               | 受信可            |
|              |         | URLを含むメールを全て受け取らない | 受信可            |
| 受信許可・拒否設定    | Eメール    | 設定しない              | 受信可            |
|              |         | ケータイ/PHSからのみ許可設定   | 受信不可           |
|              | 電話番号メール | 設定しない              | 受信可            |
| 海外からの電話番号メール |         | 受け取らない             | 受信可            |
|              |         | 受け取る               | 受信可            |

31

### 注意点② 読み込み中の操作

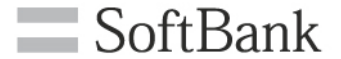

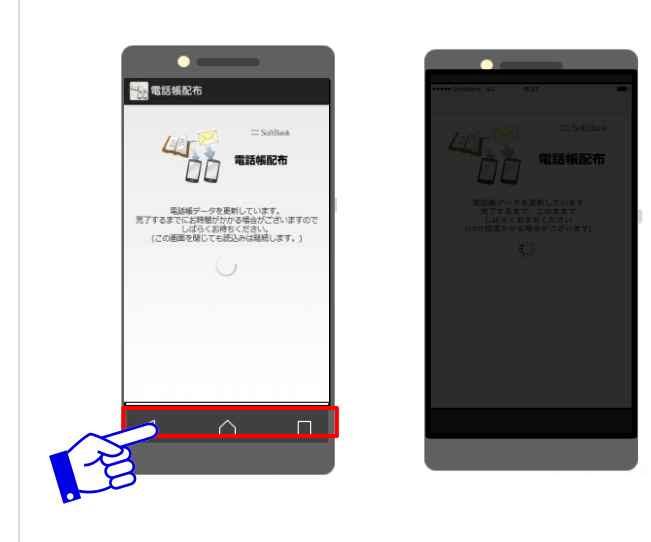

電話帳配布アプリを離れホーム画面に戻ったり、他のア プリを開いている間も、読み込みは継続します。

※iPhoneの場合、電話帳配布アプリを離れてから3分 以内に処理が完了しない場合エラーになる制限があり ます。この場合、再度電話帳配布データの取り込みを実 施いただき、読み込みが完了するまでの間は電話帳配 布アプリを開いたままにしてください。

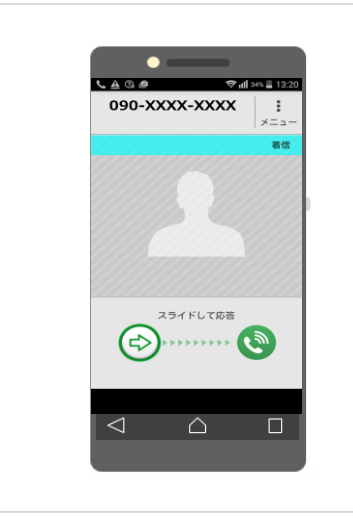

ご利用の機種によらず、読み込み中に着信があっても、 またそのまま通話をしても、問題なく読み込みは継続 します。

## 注意点③ あんしんバックアップ併用時の注意

- **SoftBank**
- あんしんバックアップから電話帳配布データを含む電話帳データをリストアした際、電話帳 データがGoogleアカウントまたは、あんしんバックアップアカウントに書き込まれることにより、 電話帳配布データの重複が発生する場合があります。この場合、データチェック機能を利 用して、コピーされてしまった電話帳配布データの削除を行うことで解消されます。
- あんしんバックアップの仕様により、以下が発生する場合があります。
  - ・ 一部記号が欠落する
  - ・ 長いグループ名の末尾が切れる
  - ・ 長い電話番号がバックアップされない
  - ・ メールアドレスタイプの「その他」が「自宅」に変更される

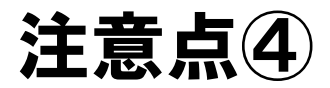

- ご利用の携帯電話の性能や状況(携帯電話端末起動直後、電話帳配布データの記載量/ 件数が多い、他のアプリの稼働状況など)により、読み込みに時間がかかる場合があります。
- 読み込んだ電話帳データのメモ欄に記載されている【電話帳配布サービス】の記載は、追加、 編集または削除しないでください。また、携帯電話利用者がメモ欄に書込んだ場合、管理 者の管理する電話帳データの扱いとなり、消えてしまう場合があります。
- iCloud、Exchange等の連絡先同期サービスの併用は動作保証外です。取り込み済みの電 話帳データの重複・紛失が発生、または電話帳データの取り込みに異常が発生する場合が あります。(連絡先以外の同期機能は特に影響ありません)
- 電話帳アクセスモニター(一部のシャープ製スマートフォンに搭載)により電話帳データの読み込みが警告もしくは抑止される場合があります。事前に電話帳配布アプリのアクセス許可を設定してください。
- シークレット(一部のシャープ製機種に搭載)に設定されている電話帳データは更新されません。
- 緊急省電力モード(一部のSony製機種に搭載)に設定されている場合、電話帳配布アプリが動作できないため、電話帳配布の電話帳データの更新は行えません。
- スマートフォンの一部の機種においては、内部ストレージが実装されていないため、電話帳
   配布マニュアルを閲覧する際にSDカードが必要です。
- スマートフォンの一部の機種においては、電話帳配布独自のアカウントに電話帳データを取り込みます。この場合、電話帳配布アプリをアンインストールすると、取り込み済みの電話帳配布の電話帳データが消滅します。
- スピードダイヤルを設定していた場合、電話帳を更新すると設定がリセットされます。

SoftBank

## 注意点5 iOS17.4以降をご利用のお客さまへ

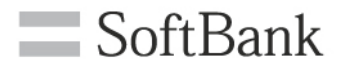

iOS17.4以降をご利用の場合、iOSの仕様により、 S!メール(MMS)で受信した添付ファイルを押下時に、 以下のような表示となりますが、ファイルの取り込みは問題なく実行可能となります。 取り込み方法につきましては、<u>p.11~</u>をご参照ください。

> := AddressbookDelivery 完了 PK×slF°B˰xcon\_20150224.scpt~h@ì¢Q\BÈ.0ãôx5 m=,00¼Ín{+2°r,b}fĐ©"&æ i@ xoðOÂ oÉO(t>áÔ\_;v E2°ëSÞÊ/ÿ[O Vc Jç^<sup>-</sup>Z⁰©¿¾Þvuêç[¥9cH%¤êÞ M±s8kN¬È, 1ND19Ñ#3ÊNMØÁmk YQ¢i g4ëà Ó /õ¿V¡=ñ\_iÏBq°E\$EõîK7¶ýÊj«&t; qàGÔñÂÌ%? ^ýÖçê\®Z4ï,áF<ÁP'[iD® X<sup>2</sup>P2v£!(¼Æ«û:ÖTáº3ïì¥íÊi^ D/níĐÊvcѰAtÝ ]]";ª\> **BkdB** F+.¶1VË®ûDô ËYdÍÌ/KD5J4ìsDìTsÁÝüÝ cô)}»£Â ĺҤ#£G¤¹únwÜèX½q½Ö=ÌôWÏ ëÈèjd£Úîæ(Å'h¹9?« ðµp\_Y·nÎYª:ÿæKâ5@âu^àÂ9Bÿ Ú:½ë;ÞYªÿZ%BSA±MÔtéÎÔ<sup>-</sup>ù¿Å|Ù&(EF} goe^`¾2x83µ{#×SANËÁ+"·L×B°FùÇ.Ì\_Ä&>SÑ)ò| ÅE<sup>-</sup>Åzszí6aÒcBqð\_%Þ'8;ñU~nLnà>>Uû9@uYÝΧew<sup>1</sup> ÝÄ5àRõ'F©ù/ 1°Ð¼®íÿ+âøÁóéÇí²vÔÓ§ð°PoÓo<sup>-</sup>°A<G¥"¥ ′kÂeªQ\$Véÿ¾dg1]I °)qNºDÏGó¦ W3%2]ÀÖ-aÒ:m4wî:»§O»¦6¤% ÝîP5°kA À1+æW}`°"+kùÓ}N#=´\*çÔµù ج°§! 4tb>L¾CÁ<sup>-</sup>"^«t{ø>-5æMYÂSKÏ 1/AÄÄ 'è 4hS¦Ø@¢Ü )è,ðÔÎ&LI%ö#F1ucùA§\_Å4;+i£s ]"þE9¤ 'éê2µS'gËDsô%jc,éâbct´±V`Ïèä3-Éïðó²½ë« av; ÝùÈ4ôÇQØK, 8Õo°5ÀÊXâÒp¶2BÊ !éÔÞÛï²1ìNªBð b/@=¶fcáZñz®i[æ¬æ¶Ùÿ8A)ò9ÄëVm´OU3Ó&¥ÆÄo £·\*Ú«îAª4} á(4&r+,ó\_®CàöL&'ùÆ®x÷¹RGË¿î"^+¬Ðýqî³·2âRäÅÄ yp\_°ZE#éjZ1á®HëTUÛ?¢ûhCJ'7ì! 1&ÎnJ;ѼÜő>F¾ÓÄ ÷ ¼ eGèL¦ĂÍ:]½Ù Đ+êÇ-oª Æq%NgÀ «ú>°óa/ 5Î@ &ÜVbWd~ómâOÎP@/åd-

#### Û

Q